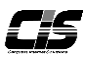

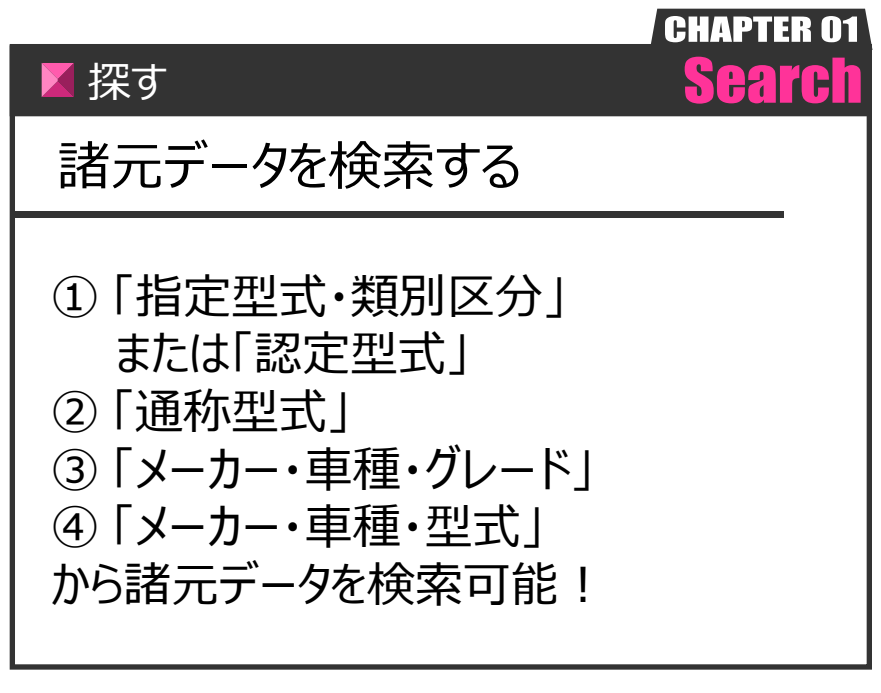

Ver.20140331-003

## 【操作方法】

諸元データを検索する

① <便利ツール> メニュー選択

| ┃以下メニューから選択してください                                |      |
|--------------------------------------------------|------|
| Menu 1.これからオークションの出品車両を検索する<br>▶ <b>下見検索</b>     | Q    |
| Menu 2. 自社情報を確認する<br><b>D MY オークション</b>          |      |
| Menu 3.過去のオークション結果を参照する<br>▶相場検索                 | Q    |
| Menu 4. メール通知を設定・確認する    メール配信                   | RA   |
| Menu 5.現車会場にリアル応札する<br>DIインターネットライブ              | LIVE |
| Menu 6.オークション未成約車両を掲載・購入する<br><b>DUSS ワンクリック</b> |      |
| Menu 7. いろいろな便利機能を使う <b>回 便利ツール</b>              |      |
| Menu 8 Wユーサーとのコミュニケーションツール<br>P 中古車ひろば           | 20   |

| ①-1)TOP左メニューから <b>&lt;便利ツール&gt;メニュー</b> をクリックする。                                                                                                    |
|----------------------------------------------------------------------------------------------------|
| <mark>テクニック</mark><br>活用術!                                                                                                    |
| カラーい検索は                                                                                                    |
| •【下貝検索》車両詳細】                                                                                                    |
| ↓」ノレリス示״ギ━┓━━カ┉ム<br>・【MVオークシュコン、白社屮只、市両詳細】                                                                                                    |
| 、MUIオークンコンツロ社山田ツ半岡計神】<br>、「MVオーカミュン、お与に入り、市市詳細】 からた検索可能                                                                                                    |
| ・いいオーソンコノ»の又にヘリ»早间計神」かりも快采可能                                                                                                    |
| 17下メニューから開始1.アイが大い                                                                                                    |
|                                                                                                    |
|                                                                                                    |
| Maru 2. 自任機を確認する<br>B MY オークション                                                                                                    |
| Maru 2 自然時報題50<br>DIVI オークション<br>Maru 3 自然ロークンドン構築物度50<br>DI 相場快楽                                                                                                    |
| Mon 2 8 2 108 19 19 19 10<br>Non 2 8 10 10 17 オークション<br>Mon 2 8 8 10 - 20 10 - 10 10 - 10 10 10 10 10 10 10 10 10 10 10 10 10                                                                                                    |
| Mon 2 2014年1998年75<br>B (小) オークション<br>Mon (2 2014-2014) - 408年8月75<br>B (大) - 10 (2 15)<br>B (大) - 10 (2 15)<br>Mon 5 2 2 2 4 5 5 7 5 1 - 10 (1 15)<br>Mon 5 2 2 4 5 5 7 5 1 - 10 (1 15)<br>B (大) 2 5 - 10 (1 15)<br>B (大) 2 5 - 10 (1 15)<br>B (T) 2 5 - 10 (1 15)<br>B (T) 2 5 - 10 (1 15)<br>B (T) |
| Mon 2 の日本語で開催する     Mon 2 の日本語で加速す     Mon 2 の日本語で加速す     Mon 2 の日本語で     Mon 2 の日本語で     Mon                                                                                                    |
| Montal 2012年2014年11日         Montal 2014年11日           Montal 2014年11日         Montal 2014年11日           Montal 2014年11日         Montal 2014           Montal 2014年11日         Montal 2014           Montal 2014年11日         Montal 2014           Montal 2014年11日         Montal 2014           Montal 2014年11日         Montal 2014           Montal 2014年11日         Montal 2014           Montal 2014日         Montal 2014           Montal 2014         Montal 2014           Montal 2014         Montal                                                                                                    |
| Marcia 2012年2014日         1           Marcia 2014年2014日         1           Marcia 2014年2014日         1           Marcia 2014年2014日         1           Marcia 2014年2014日         1           Marcia 2014年2014日         1           Marcia 2014年2014日         1           Marcia 2014年2014日         1           Marcia 2014日         1           Marcia 2014         1           Marcia 2014         1           Marcia 2014         1           Marcia 2014         1           Marcia 2014         1           Marcia 2014         1           Marcia 2014                                                                                                    |

② 諸元データ検索画面を表示 ※ここでは「認定型式検索」での説明とする

| 株式会社カーり               | エスト 様               |                                |                    | ◆ 会員情報 〇〇 CG会前・各種開始 〇〇 お校立ち情報 6 田ったときは… 〇〇 ログアウト     | 2-1)         | 諸元データ検索画面が表示される。          |  |  |  |  |
|-----------------------|---------------------|--------------------------------|--------------------|------------------------------------------------------|--------------|---------------------------|--|--|--|--|
| [J-901]               | ◆便利メニュ              | ー 諸元デー対検                       | 索◆                 | XIII-1590 💌                                          | ° '          |                           |  |  |  |  |
| € TOPへ                |                     | ▼指定型式·類                        | 別区分または             | は認定型式から検索したい方はこちら                                    |              |                           |  |  |  |  |
| 🛛 マニュアル               |                     | 乗用車                            | 指定・類別か             | PG - Go 認定型式から [CEA-GN020 Go                         | ດ າ)         |                           |  |  |  |  |
| Menu                  |                     | 商用車                            | 指定・類別か             | P6 - G0 認定型式から G0                                    | @-Z)         | 住息の快糸力法を選択し、認足空丸なと合快糸力法母の |  |  |  |  |
| カラーNo.検索              |                     | ▼通称型式から                        | ら探したい方は            | 例)11880-001(※双方入力での検索のみ) 例)DAA-NHW20またはNHW20<br>にこちら |              | 項目を入力しくGo>ボタンをクリックする。     |  |  |  |  |
| USSIM                 |                     | 国産兼用車                          |                    | Go                                                   |              |                           |  |  |  |  |
| パイヤー管理<br>見積管理        |                     | マメーカー・車利                       | 睡・グレードか            | 例 ALPURFBESCEDAPAGAZ<br>の D 使 燃したい 方はこちら             |              |                           |  |  |  |  |
| 97 <b>1-992/0-</b> -K |                     | 乗用車 メーカー                       | -: 潮駅してくだる         | 2 い × 車種: ダレード: × Go                                 | 7            |                           |  |  |  |  |
| インターネットライブ            |                     | 商用車 メーカー                       | -:「邂択してくだる         | るい■ 車種: グレード: Go                                     |              |                           |  |  |  |  |
| 体験ツール                 | ▼×-カ-·3             | 車種・型式から検                       | 索したい方は、            | ■ # #··································              |              |                           |  |  |  |  |
|                       |                     | メーカー:「離脱してください 💌 車 種: 💌 型 式: 💌 |                    |                                                      | 諸元データ検索方法は4つ |                           |  |  |  |  |
|                       | 年 式: ▼ ※任意          |                                | ▪ ※任意              | 車台番号: <u>●任意</u>                                     |              |                           |  |  |  |  |
|                       |                     |                                |                    |                                                      |              | ①   指定型式・類別区分」または「認定型式」   |  |  |  |  |
|                       | l I                 | ▲                              |                    |                                                      | ② 「通称型式」     |                           |  |  |  |  |
|                       | ■表示されている寸法はあく       |                                | る寸法はあく             | aで新車時のものであり後付のグリルガード、字光式ナンバー等が付いている                  |              |                           |  |  |  |  |
|                       |                     | () 油白は美術のす<br>() 油索対象とな        | 中1068E161に1888     | N. ALCOVIA                                           |              | ③「メールー・単種・グレート」           |  |  |  |  |
|                       |                     | 国産乗用車                          | ·商用車(軽-オ           | オンネットバン・キャブバン)、正規輸入車                                 |              | ④  メーカー・車種・型式」            |  |  |  |  |
|                       |                     | ◇検索対象外と<br>商用車(トラ・             | となる車種◇<br>ック・バス)、旧 | 日率(平成元年以前)、並行輸入率 —                                   |              |                           |  |  |  |  |
|                       |                     | 7重審項 表記                        | FotBuicht          | ては一切番仟を負いかねますので、必ず重確却で最終確認をしてください。                   |              |                           |  |  |  |  |
|                       |                     |                                |                    |                                                      |              |                           |  |  |  |  |
| 羽定期                   | €U <del>,</del> €†, | a llee                         | RA-ON              | NC20 Go                                              |              |                           |  |  |  |  |
| alo AE 3              | ±100.               | In                             | on en              |                                                      |              |                           |  |  |  |  |

③ 検索結果を表示

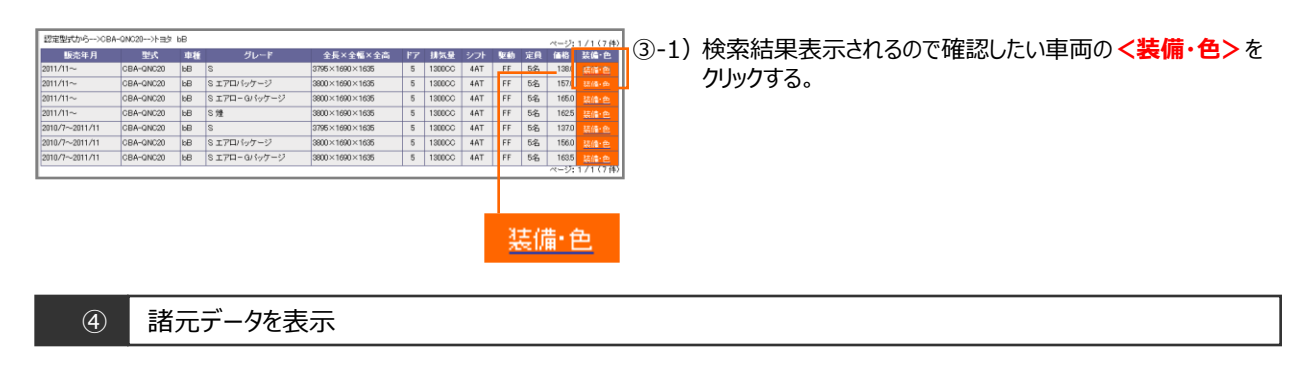

④-1)該当車輌の諸元データが表示される。

| 販売年月     | 汚望            | 車種             | グレード  |                   | 排気量    |          | 92.6b                          | 定員 | 価格   |  |
|----------|---------------|----------------|-------|-------------------|--------|----------|--------------------------------|----|------|--|
| 2011/11~ | CBA-QNC20     | bВ             | S     | 5                 | 1300CC | 4AT      | FF                             | 5名 | 138. |  |
| -        | フロントフォグランブ    | オザション          |       | ホワイ               | k #04  | ŀ        |                                |    |      |  |
|          | リアワイバ         | 標準             | 標準    |                   | 5/4-1  | ニングレッド   |                                |    |      |  |
|          | 運転席エアパッグ      |                | 標準    |                   | ブラッ    | 7 プラッ    | ブラックマイカメタリック                   |    |      |  |
|          | サイドエアバッグ      |                | オプション | オプション             |        | v 214    | グレイッシュパーブルッタリックオパールorダークレッ     |    |      |  |
|          | 前席シートペルトプリテン  | ショナー           | 標準    | 標準                |        |          | FY47J<br>Fischszulutis-statucz |    |      |  |
|          | 後席3点式シートベルト   | 標準             |       | IS-IL IS-ILETICAL |        |          |                                |    |      |  |
|          | サイドインパクトパー    |                | 標準    | 標準                |        | A E 2006 |                                |    |      |  |
|          | 前席シートベルトフォーフ  | 標準<br>標準<br>なし |       | ER                | 3790   | 3790     |                                |    |      |  |
|          | ABS(アンチロックブレー |                |       | 1000              |        |          |                                |    |      |  |
|          | 又小中中心打墨       |                |       | 200 1630          |        |          |                                |    |      |  |